# Накамерный монитор Full HD с диагональю 5.7"

Поддержка формата 4К и наличие входа HDMI

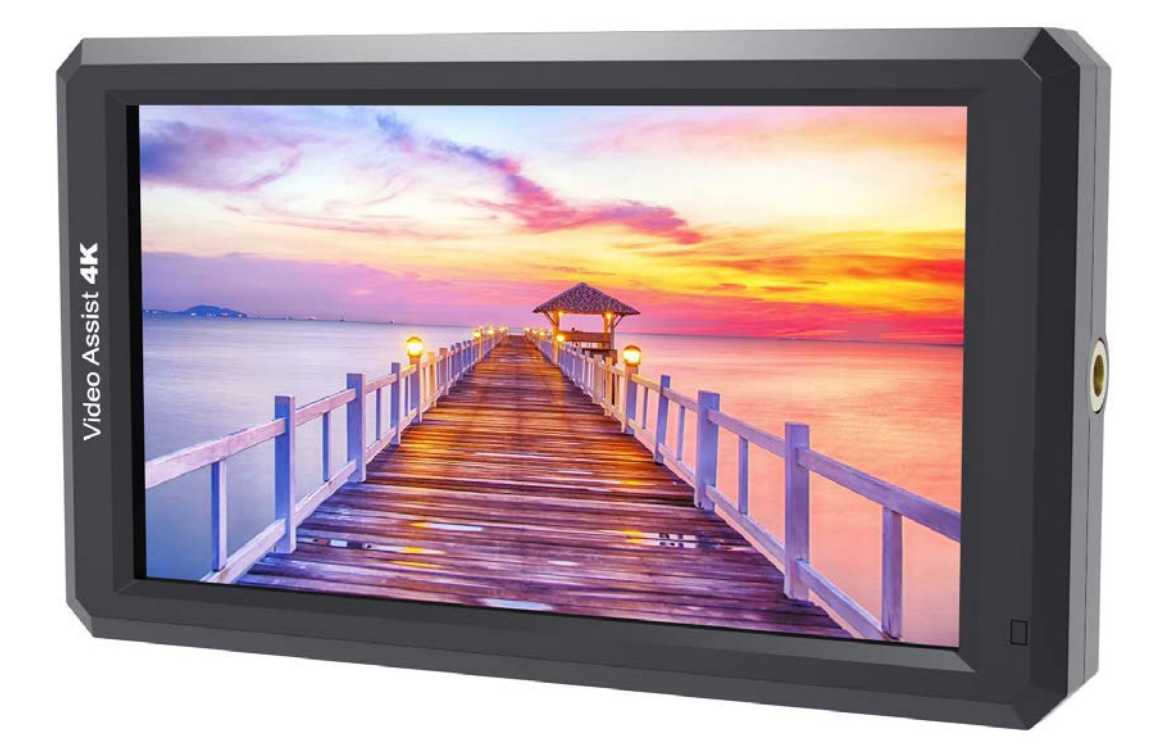

# Руководство пользователя

# Обзор устройства

Благодарим Вас за приобретение цветного ЖК-монитора Feelworld F6 FULL HD, оснащенного обработки интегральными микросхемами для цифрового передовыми сигнала И профессиональной светодиодной панелью с IPS матрицей, благодаря чему монитор отличается высокой контрастностью, низким энергопотреблением и стабильной работой. Наличие входа HDMI обеспечивает совместимость монитора со многими устройствами. Кроме того, устройство характеризуется компактным корпусом, простотой управления и портативностью. Дополнительные функции: монитор гистограммы, режимы Focus Assist, False Colors, Zebra Exposure, выбор формата экрана, зеркальный переворот изображения, P2P, широкий набор маркеров экрана, маркеры безопасной зоны, функция Check Field, фиксация изображения, Nine Grid, Zoom, режим анаморфота и т.д. Feelworld F6 – идеальный, легкий и портативный видоискатель для камеры.

Монитор оснащен площадкой для подключения аккумулятора. Для зарядки устройства используется сетевой адаптер или внешний аккумулятор.

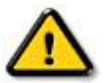

# Перед использованием устройства тщательно изучите информацию, содержащуюся в этом руководстве.

# Меры безопасности

- Во время работы с устройством избегайте сильного давления на дисплей и падения устройства на землю.
- Не закрывайте вентиляционные отверстия и не кладите монитор на кровать, диван или ковер. В противном случае это приведет к перегреву устройства и сокращению срока его службы.
- Экран монитора сделан из стекла. Избегайте падения устройства на землю. Если экран разбился, не собирайте осколки голыми руками.
- Не пользуйтесь устройством вблизи источников тепла, таких как батареи отопления, газовые колонки, кухонные плиты и другие.
- Избегайте попадания на устройство прямых солнечных лучей. В противном случае это может привести к повреждению ЖК-дисплея.
- Во избежание повреждения устройства запрещается разбирать или самостоятельно ремонтировать монитор.
- Чтобы продлить срок службы ЖК-дисплея и избежать царапин, выгорания и других повреждений, соблюдайте следующие меры предосторожности:
  - 1. Избегайте падения на дисплей тяжеловесных предметов.
  - 2. Протирайте дисплей легкими движениями, без нажима.

- 3. Во время чистки дисплея избегайте использования чистящих средств.
- 4. Запрещается распылять на дисплей моющие средства.
- 5. Запрещается писать на дисплее.
- 6. Запрещается приклеивать что-либо на дисплей.
- 7. Для чистки дисплея используйте только сухую, мягкую салфетку.
- Чтобы продлить срок службы пластикового корпуса, соблюдайте следующие меры предосторожности:
  - 1. Во время чистки корпуса избегайте использования чистящих средств.
  - 2. Запрещается использовать летучие вещества для чистки корпуса.
  - 3. Протирайте корпус легкими движениями, без нажима.
  - 4. Для чистки корпуса используйте только сухую, мягкую салфетку.

# Основные характеристики

- Монитор обеспечивает цветовой охват в 95% пространства Rec.709
- ЖК-дисплей с IPS матрицей, поддержка формата 4К и наличие входа HDMI Поддержка разрешения UHD 4К 3840×2160р при 30/29,97/25/24/23,98 ГГц DCI 4К 4096×2160р при 24 ГГц
- Гистограмма это инструмент, показывающий распределение уровней освещенности в кадре, которое регулируется за счет изменения экспозиции
- Режим Focus Assist красный, зеленый, синий контуры
- С помощью функций **Zebra** и **False Color** удобно отслеживать распределение освещенности по изображению в процессе съемки и при последующей обработке
- Функция Check Field отображение только красной, зеленой или синей составляющей сигнала, а также режим монохромного изображения.
- Функция Image Zoom позволяет масштабировать изображение
- Режим анаморфота (Anamorphic Mode)
- Зеркальный переворот изображения (H, V, H/V)
- Фиксация изображения (стоп-кадр)
- Функция Nine Grid кадрирование изображения с возможностью увеличения конкретной его части
- Режим **Pixel to Pixel** отображение области, эквивалентной расширению 1024х600 пикселей
- Широкий набор маркеров, маркеры безопасной зоны и центральный маркер
- Настройка яркости, контрастности, резкости, насыщенности, выбор оттенка и цветовой температуры
- Разъем для наушников
- Вход для подключения зеркальной или цифровой камеры, постоянный ток, 8 В
- Внешний солнцезащитный козырек

# Оглавление

| 1. Компоненты устройства 6                                |
|-----------------------------------------------------------|
| 1.1 Описание кнопок                                       |
| 1.2 Описание разъемов устройства (нижняя панель) 7        |
| 1.3 Описание разъемов устройства (левая боковая панель) 8 |
| 1.4 Сетевые входы                                         |
| 1.5 Крепления монитора 9                                  |
| 1.6 Солнцезащитный козырек 10                             |
| 2. Работа с меню 11                                       |
| 3. Описание функций меню 12                               |
| 4. Технические характеристики 22                          |
| 5. Устранение неполадок 23                                |

# 1. Компоненты устройства

• Передняя панель

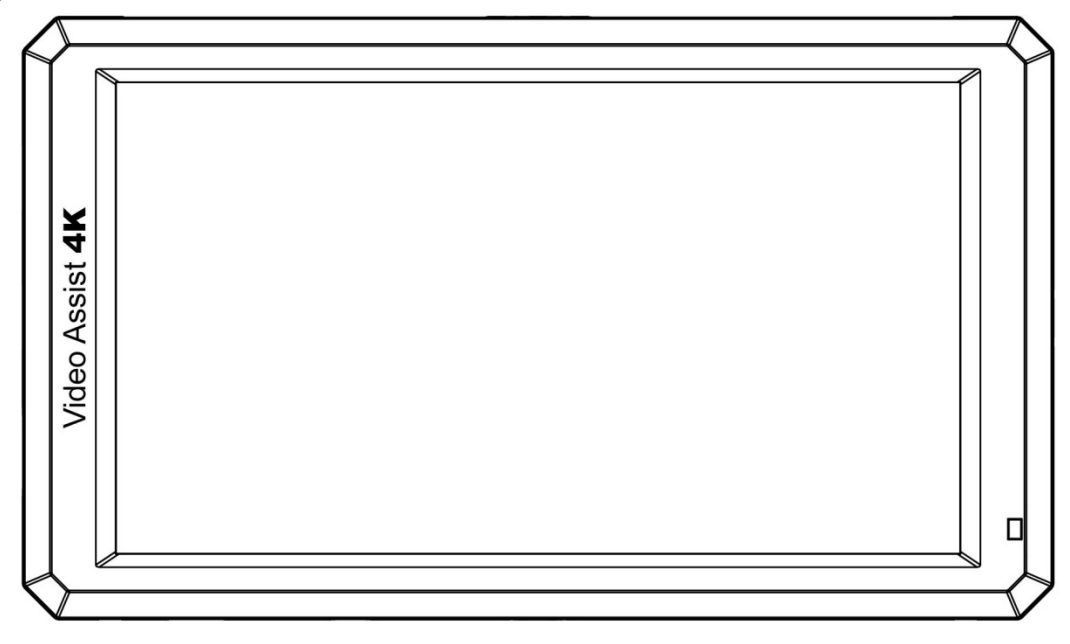

• Задняя панель

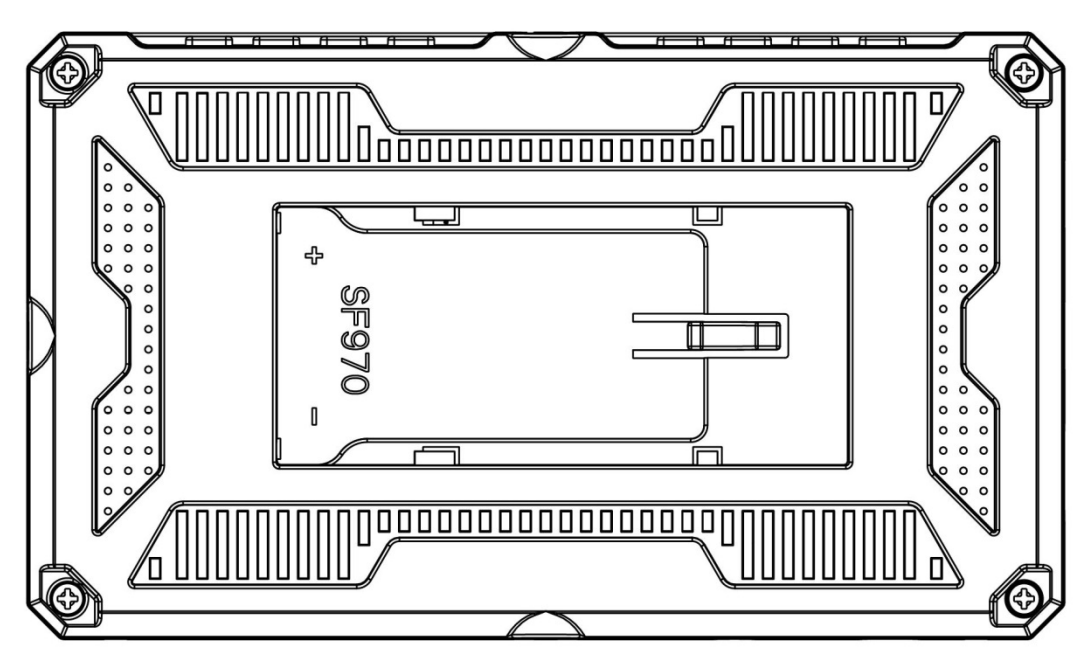

# 1.1 Описание кнопок

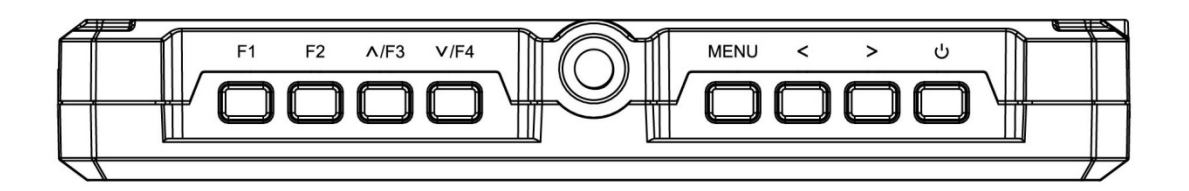

| Кнопка | Экранное меню не<br>отображается     | Экранное меню отображается                                    |
|--------|--------------------------------------|---------------------------------------------------------------|
| F1     | Функциональная кнопка F1             | /                                                             |
| F2     | Функциональная кнопка F2             | /                                                             |
| ٨/F3   | Функциональная кнопка F3             | Переход к предыдущему элементу меню                           |
| V/F4   | Функциональная кнопка F4             | Переход к следующему элементу<br>меню                         |
| MENU   | Отображение главной страницы<br>меню | Возврат в предыдущий раздел меню                              |
| <      | Уменьшение громкости                 | Уменьшение или корректировка<br>значения выбранного параметра |
| >      | Увеличение громкости                 | Увеличение или корректировка<br>значения выбранного параметра |
| С<br>С | Кнопка включения                     |                                                               |

# 1.2 Описание разъемов устройства (нижняя панель)

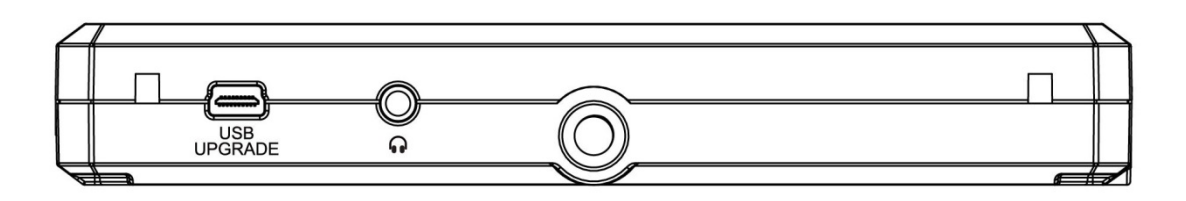

USB UPGRADE: Разъем USB для обновления прошивки

• • : Разъем 3,5 мм для наушников

#### 1.3 Описание разъемов устройства (левая боковая панель)

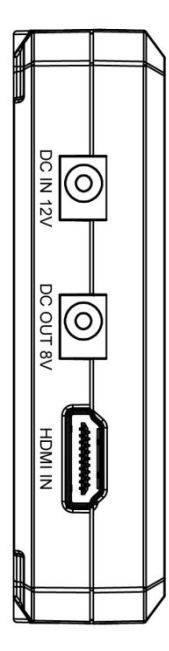

**DC IN 12V:** Разъем лля подключения источника питания постоянного тока с полярностью •••••••••••• и напряжением 7-24 В. Сетевой адаптер приобретается отдельно.

DC OUT 8V: Разъем постоянного тока для питания камеры с полярностью

Камера подключается к разъему с помощью переходника для адаптера (NP-FW50 Sony & LP-E6 Canon&DMW-BLF19 Panasonic). В ближайшее время будет реализована совместимость устройства с другими адаптерами.

**HDMI IN:** Вход HDMI 1.4 для 4К разрешения с частотой 30 ГГц.

#### 1.4 Сетевые входы

- (1) Разъем для аккумулятора Sony L-Style на задней панели монитора. Возможно подключение аккумуляторов Sony L-Style серии NP-F550/F750/F970.
- (2) Гнездо для цилиндрического соединителя на левой боковой панели монитора (5,5 мм х 2,1 мм). Сетевой адаптер с напряжением 7-24 В приобретается отдельно.

Примечание: Емкость аккумулятора зависит от его спецификации. А это, в свою очередь, влияет на время работы монитора. Чем выше емкость, тем дольше будет работать монитор. Если устройство не используется в течение длительного времени, извлеките из него аккумулятор.

#### 1.5 Крепления монитора

Монитор Feelworld F6 оснащен тремя отверстиями под резьбу <sup>1</sup>/4-20 UNC (на верхней, нижней и правой боковой панели), посредством которых устройство крепится на "горячий башмак" или штатив.

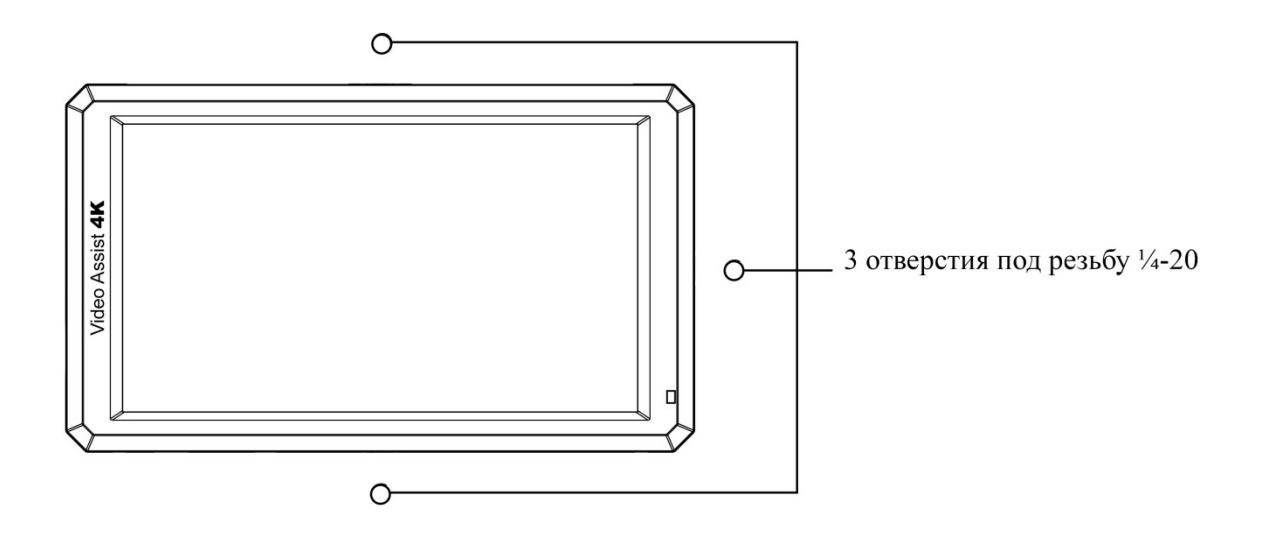

#### Крепление с помощью кронштейна

Монитор Feelworld F6 надежно крепится на стандартное крепление 1/4 дюйма, либо "горячий башмак" камеры с помощью удобного кронштейна, поставляемого в комплекте. Кронштейн позволяет свободно развернуть камеру под любым, удобным для вас углом в диапазоне 180°. А расположенный на торцевой части кронштейна "холодный башмак" позволяет закрепить дополнительное оборудование, например, микрофон, светодиодный осветитель или пульт ДУ. В обычной ситуации это оборудование крепится на "горячий башмак" камеры.

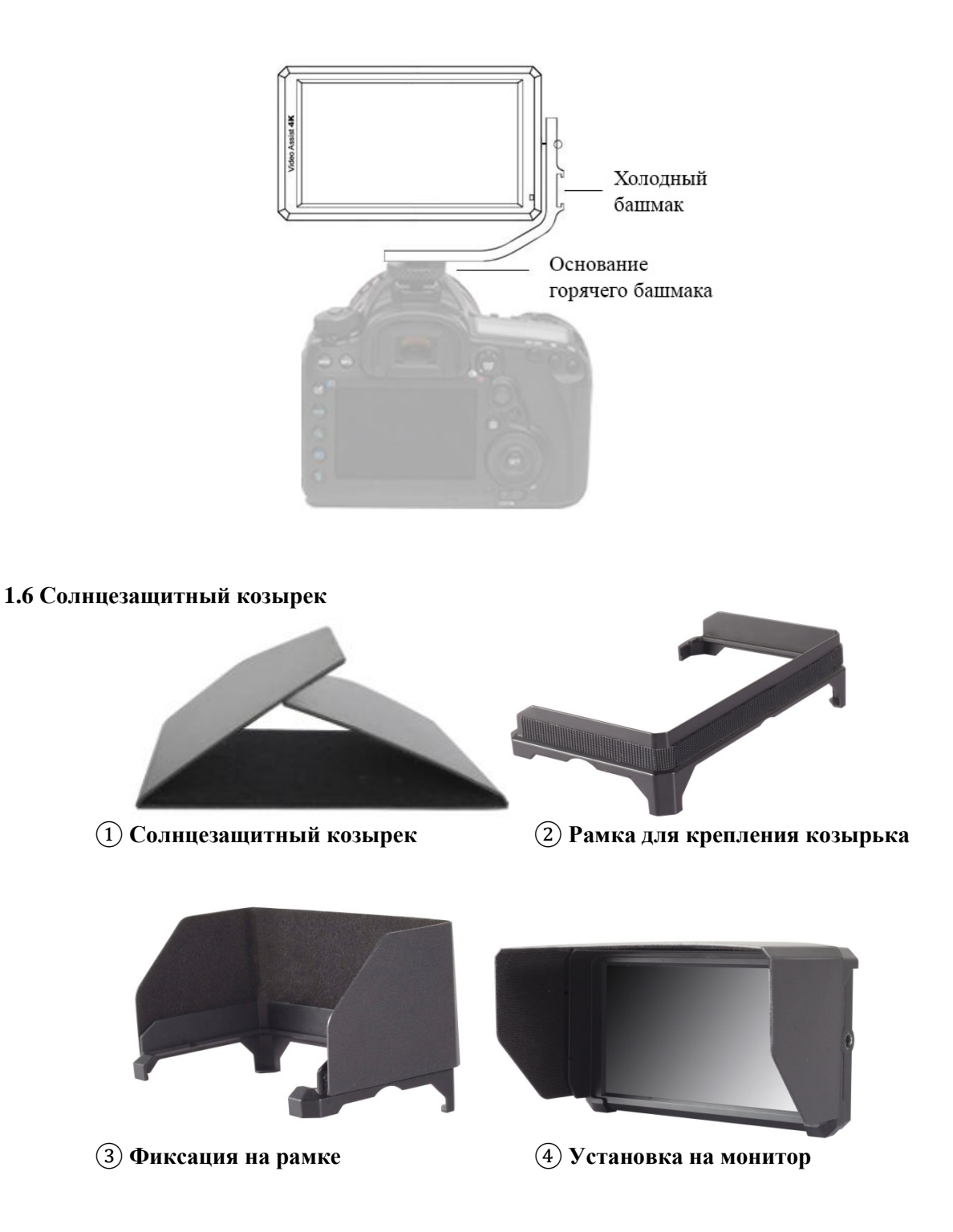

Сначала раскройте солнцезащитный козырек (1), соотнесите маркеры, расположенные на внутренней стороне козырька, с маркерами на рамке (2) и пригладьте с трех сторон места соединения руками (3). Установите козырек на монитор (4).

#### 2. Работа с меню

После подключения монитора к источнику питания индикатор на устройстве загорается красным. Нажмите кнопку U, индикатор загорится желтым. При получении сигналов на вход HDMI цвет индикатора меняется с зеленого на желтый.

**2.1** Для перехода к экранному меню монитора нажмите кнопку **MENU**. Переключение между разделами верхнего меню осуществляется кнопками < и >.

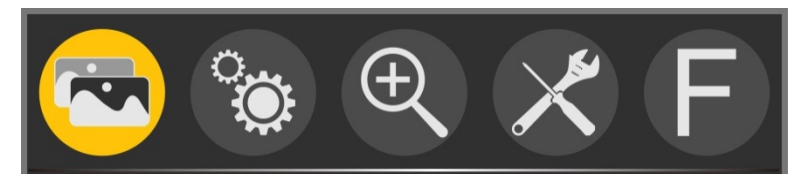

**2.2** Чтобы перейти в подменю, нажмите кнопку V/F4, при этом курсор перемещается в разделы подменю.

| Pic. Mode   | Standard |  |
|-------------|----------|--|
| Brightness  | 50       |  |
| Contrast    | 50       |  |
| Saturation  | 50       |  |
| Sharpness   | 15       |  |
| Color Temp. | 6500     |  |
| Red         | 128      |  |
| Green       | 121      |  |
|             | ▼        |  |

Переход между элементами подменю и их выбор осуществляется нажатием кнопок V/F4 и  $\Lambda$ /F3.

2.3 Чтобы задать значения элементов подменю, используйте кнопки < и >.

2.4 Для подтверждения выбранного значения и выхода из меню нажмите кнопку MENU.

#### 3. Описание функций меню

• Меню Ітаде (состоит из 2-х страниц)

Элементы меню первой страницы

| <u>ې</u>    |          | Ð |
|-------------|----------|---|
|             |          |   |
| Pic. Mode   | Standard |   |
| Brightness  | 50       |   |
| Contrast    | 50       |   |
| Saturation  | 50       |   |
| Sharpness   | 15       |   |
| Color Temp. | 6500     |   |
| Red         | 128      |   |
| Green       | 121      |   |
|             | V        |   |

#### ★ Pic. Mode: Standard, Mild, User, Dynamic

Чтобы вручную настроить яркость, контрастность, насыщенность и резкость, выберите режим **User**.

#### ★ Brightness: 0~100

Настройка яркости изображения.

#### ★ Contrast: 10~100

Настройка интенсивности светлых и темных оттенков изображения.

Обратите внимание, слишком высокое или слишком низкое значение приведет к искажению цветов на изображении.

#### ★ Saturation: 0~100

Настройка насыщенности цветов.

#### ★ Sharpness: 0~100

Эта функция также носит название "Resolution" (Разрешение) и используется для настройки уровня детализации изображения.

Чем выше резкость, тем выше контрастность и тем более четким получается изображение.

#### ★ Color Temp.: 6500, 9300, User

Выбор цветовой схемы изображения. Значение **User** подразумевает выбор одной из трех цветовых схем: красной, зеленой или синей в зависимости от нужд пользователя.

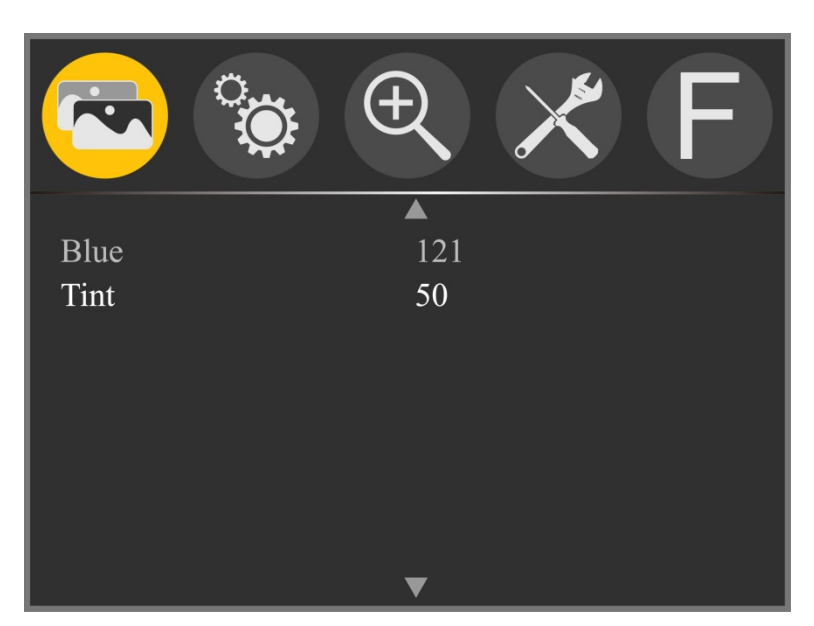

#### Элементы меню второй страницы

#### ★ Tint: 0~100

Выбор теплых или холодных оттенков для изображения.

• Меню Setting (состоит из 2-х страниц)

#### Элементы меню первой страницы

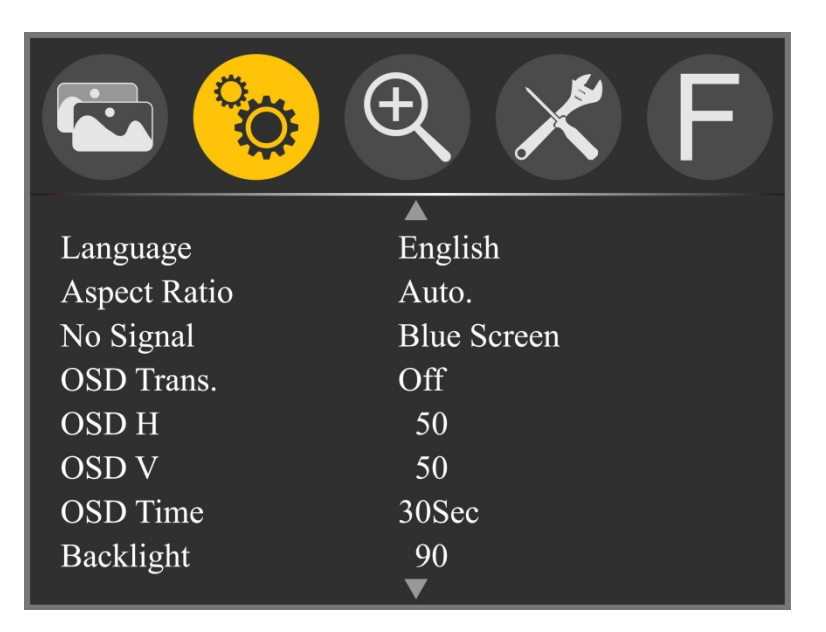

★ Language: English, 简体中文, Español, Português, Français, Nederlands, Deutsch,日本語, 繁體中文

Выбор языка для экранного меню.

#### ★ Aspect Ratio: Auto., 4:3, 16:9, Just Scan, Panorama, P2P

Выбор соотношения сторон экрана.

★ No Signal: Blue Screen, Red Screen, Green Screen, Black Screen, White Screen

Выбор цвета фона на случай отсутствия сигнала.

#### ★ OSD Trans.: Off, Low, Middle, High

Уровень прозрачности заднего фона изображения во время отображения меню.

#### ★ OSD H: 0~100

Положение экранного меню по горизонтали.

#### ★ OSD V: 0~100

Положение экранного меню по вертикали.

#### ★ OSD Time: Off, 10Sec, 20Sec, 30Sec

Продолжительность времени, в течение которого экранное меню остается видимым на дисплее после последнего нажатия клавиши.

#### ★ Backlight: 0~100

Настройка яркости подсветки дисплея.

#### Элементы меню второй страницы

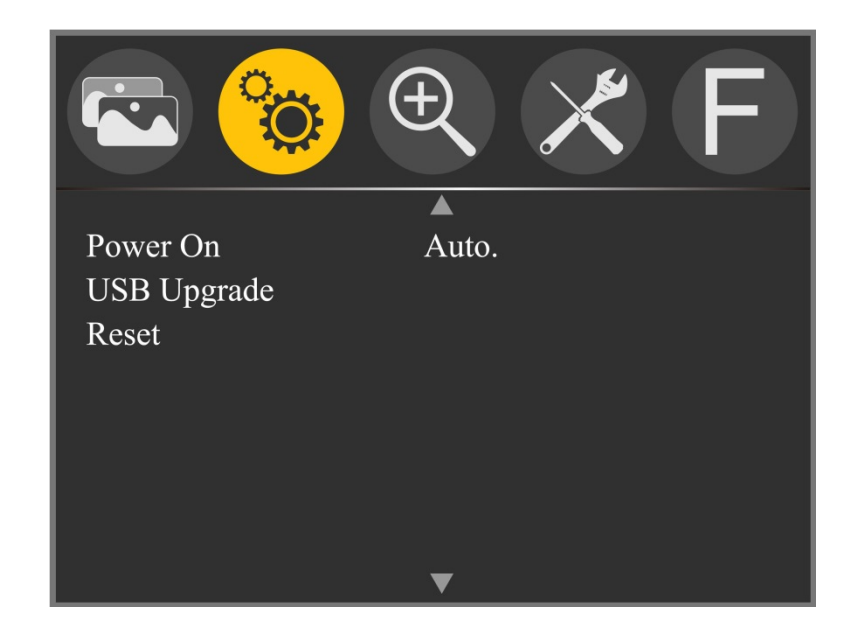

#### ★ Power On: Auto., Manual

При выборе значения "Auto." монитор включается сразу после подключения к нему источника питания. Если задано значение "Manual", после подключения монитора к источнику питания необходимо нажать на устройстве кнопку включения.

#### ★ USB Upgrade

Если необходимо обновить прошивку устройства, скопируйте файл на жесткий диск, подключите компьютер к монитору с помощью кабеля USB и нажмите кнопку > для подтверждения. После обновления монитор автоматически перезапускается.

## ★ Reset

Чтобы сбросить параметры в значения по умолчанию, нажмите кнопку >.

• Меню Zoom

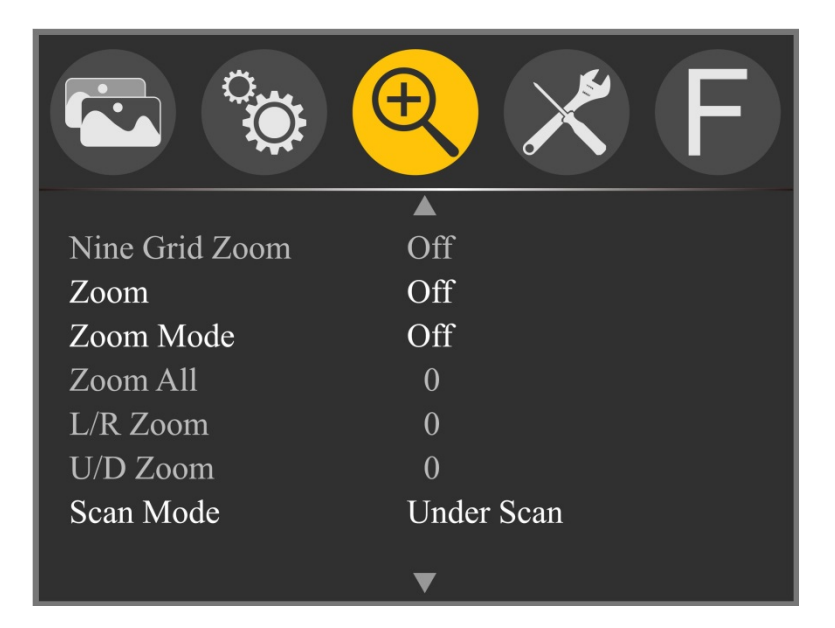

## ★ Nine Grid Zoom: Off, On

После включения функции Nine Grid включите функцию Nine Grid Zoom. С помощью кнопок < и > выберите конкретный кадр изображения, а затем нажатием кнопки V/F4 или  $\Lambda$ /F3 увеличьте его до размеров экрана. Чтобы выйти из режима, нажмите кнопку V/F4 или  $\Lambda$ /F3. Чтобы включить функцию увеличения кадра, необходимо предварительно включить функцию Nine Grid.

#### ★ Zoom: Off, 4X, 9X, 16X

Функция масштабирования позволяет фотографу более тщательно осматривать все фрагменты изображения.

#### ★ Zoom Mode: Off, Mode1, Mode2

Возможна настройка режимов Zoom All, L/R Zoom, U/D Zoom.

#### Zoom All: 0~100

Увеличение/уменьшение всего изображения.

#### L/R Zoom: 0~100

Увеличение/уменьшение левой и правой части изображения.

#### U/D Zoom: 0~100

Увеличение/уменьшение верхней и нижней части изображения.

#### ★ Scan Mode: Under Scan, Over Scan

Выбор режима сканирования.

#### • Меню Function (состоит из 3-х страниц)

#### Элементы меню первой страницы

| Center Marker | Off        |
|---------------|------------|
| Safe Frames   | Off        |
| Nine Grid     | Off        |
| Image Freeze  | Off        |
| Image Flip    | Off        |
| OSD Flip      | Off        |
| Anamorphic    | Off        |
| Anamorphic nX | 1.00X<br>▼ |

## ★ Center Marker: Off, On

Отображение центрального маркера (значок в виде крестика).

#### ★ Safe Frames: Off, 80%, 85%, 90%, 96%, 93%, 2.35:1

Выбор маркера безопасной зоны.

## ★ Nine Grid: Off, On

Кадрирование изображения по правилу третей.

# ★ Image Freeze: Off, On

Фиксация текущего изображения (функция стоп-кадра).

## ★ Image Flip: Off, H\_V Flip, H Flip, V Flip

Функция зеркального переворота изображения.

#### ★ OSD Flip: Off, On

После включения функции **Image Flip** включите эту функцию, чтобы перевернуть соответствующим образом экранное меню.

#### ★ Anamorphic: Off, 1.3X, 2.0X, 2.0X MAG, User

Эта функция используется в том случае, если в съемке задействован объектив с анаморфной насадкой. Это позволяет видеть реальные пропорции кадра. Если выбрано значение **User**, можно задать любой коэффициент сжатия.

## ★ Anamorphic nX: 1.20X~2.00X

Выбор коэффициент сжатия.

#### Элементы меню второй страницы

| Check Field    | Off      |  |
|----------------|----------|--|
| Histogram      | Off      |  |
| False Colors   | Off      |  |
| Focus Assist   | Off      |  |
| Peaking Color  | Red      |  |
| Over Exposure  | Off      |  |
| Exposure Level | 98 IRE   |  |
| Embedded Audio | Off<br>• |  |

#### ★ Check Field: Off, Mono, Red, Green, Blue

Переключение между следующими режимами: отображение всех составляющих сигнала, монохромное изображение, отображение только красной, зеленой или синей составляющей сигнала.

#### ★ Histogram (Гистограмма): Off, On

Функция, которая отображает распределение уровней освещенности в кадре.

#### ★ False Colors: Off, On

Функция, которая переводит цветное изображение в черно-белое, а затем раскрашивает его в различные цвета, соответствующие различным уровням яркости. С помощью этой функции удобно отслеживать распределение освещенности по изображению в процессе съемки и при последующей обработке.

#### ★ Focus Assist: Off, On

Добавление цветных контуров границам объекта на изображении.

#### ★ Peaking Color: Red, Green, Blue

Режим обработки изображения, при котором подчеркиваются контуры объектов с формированием контрастного ложного контура в тех частях изображения, которые находятся в фокусе. Функцию удобно использовать во время видеосъемки для трекинга. В зависимости от ситуации контуры объектов подсвечиваются красным, зеленым или синим.

#### ★ Over Exposure: Off, On

Включение/выключение функции переэкспонирования.

#### ★ Exposure Level: 1~100 IRE

Если экспозиция превышает заданное значение, на дисплее появляется соответствующий значок. В этом случае рекомендуется провести настройку экспозиции.

#### ★ Embedded Audio: Off, On

Индикатор уровня звука демонстрирует количественное выражение звука и пороговые значения. Нормальный уровень звука отмечен зеленым. Уровень звука, превышающий -20 дБ, соответствует желтому сегменту индикатора, превышающий -9 дБ – красному сегменту.

#### Элементы меню третьей страницы

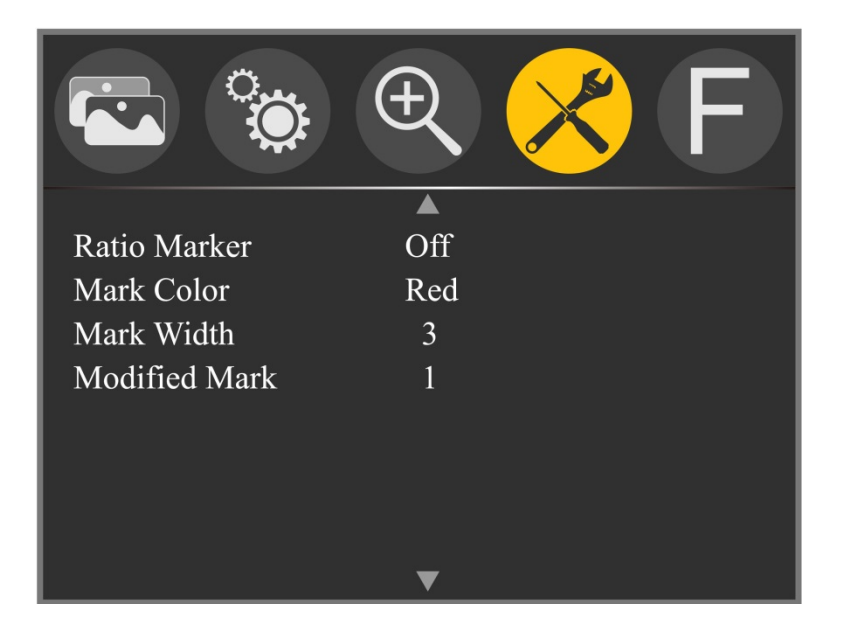

#### **★** Ratio Marker: Off, 4:3, 13:9, 14:9, 15:9, 16:9, 1.85:1, 2.35:1

Выбор маркера соотношения сторон.

#### ★ Mark Color: Red, Green, Blue, Black, White

Выбор цвета маркера высокой контрастности в зависимости от конкретного изображения.

#### ★ Mark Width: 1~7

Ширина маркера.

#### ★ Modified Mark: 0~6

Настройка яркости изображения, выходящего за пределы отмеченной линии. Благодаря этой функции можно выделить внутреннюю часть изображения.

• Программируемые функциональные кнопки F1-F4

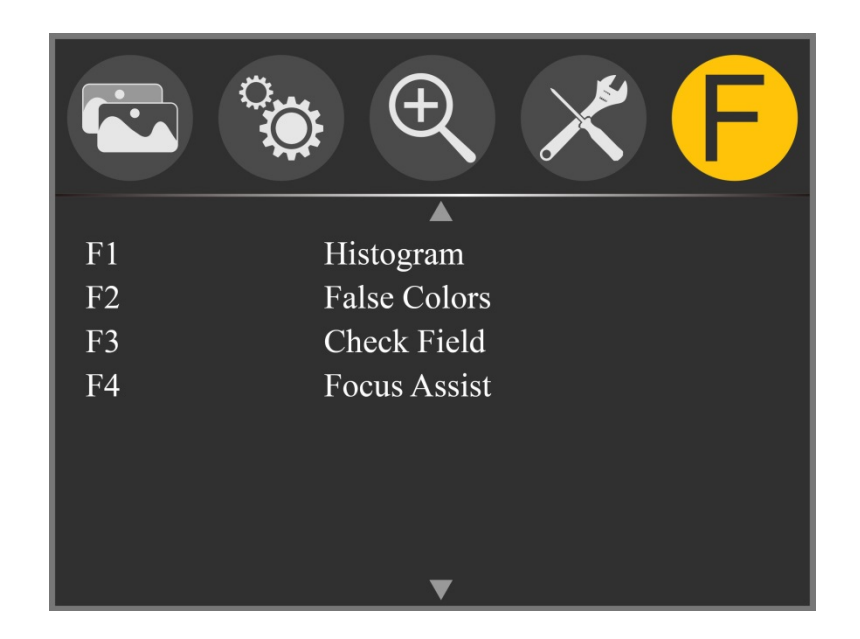

★ F1/ F2/F3/F4: Center Marker, Safe Frames, Check Field, Focus Assist, Aspect Ratio, Image Flip, Image Freeze, Histogram, False Colors, Over Exposure, Embedded Audio, Nine Grid, Zoom, Anamorphic

Настройка функций программируемых кнопок **F1**, **F2**, **F3**, **F4**, расположенных на панели устройства.

Например, находясь в экранном меню **(F)**, с помощью кнопки **V/F4** выберите настройку **F1**, а затем нажатием кнопок < и > откройте всплывающее окно и выберите одно из значений, например, **Focus Assist**. Для подтверждения выбранного значения нажмите кнопку **MENU**.

В результате после выхода из экранного меню включить функцию **Focus** Assist можно простым нажатием кнопки **F1** на передней панели монитора. Аналогичным образом настраиваются функции для кнопок **F2**, **F3**, **F4**.

# 4. Технические характеристики

| Размер экрана                   | 5,7 дюйма, IPS-матрица                                                                                                    |
|---------------------------------|----------------------------------------------------------------------------------------------------|
| Разрешение                      | 1920 x 1080 пикселей                                                                                                    |
| Цветовая палитра                | Цветовой охват до 95% пространства NTSC (Цветовой стандарт Rec.709)                                                                                                    |
| Плотность пикселей              | 386 точек на дюйм                                                                                                    |
| Формат экрана                   | 16:9                                                                                                    |
| Яркость                         | 460 кд/м <sup>2</sup>                                                                                                    |
| Контрастность                   | 1400:1                                                                                                    |
| Угол обзора                     | 85°/85°(Влево/Вправо) 85°/85°(Вверх/Вниз)                                                                                                    |
| Подсветка                       | Светодиоды                                                                                                    |
| Настраиваемая<br>подсветка      | Поддерживается                                                                                                    |
| Входные разъемы                 | HDMI V1.4, сетевой вход                                                                                                    |
| Выходные разъемы                | DC OUT 8V, цилиндрический соединитель (5,5 мм х 2,1 мм) для питания камеры                                                                                                    |
| Поддерживаемые<br>форматы HDMI  | 480i /480p /576i /576p<br>720p(60/59.94/50/30/29/25/24/23.98)<br>1080i(60/59.94/50)<br>1080p(60/59.94/50/30/29.97/25/24/24sF/23.98/23.98sF)<br>Поддержка разрешения UHD 4K 3840×2160p при<br>30/29,97/25/24/23,98 ГГц, DCI 4K 4096×2160p при 24 ГГц |
| Разъем для<br>наушников         | стерео, 3,5 мм                                                                                                    |
| Напряжение<br>источника питания | постоянный ток 7-24 В                                                                                                    |
| Потребляемая<br>мощность        | ≦ 8 Br                                                                                                    |
| Размер устройства<br>(мм)       | 154х90х23 (длина х высота х глубина) (мм)                                                                                                    |
| Вес устройства                  | 200 г                                                                                                    |
| Крепления                       | Отверстие под резьбу <sup>1</sup> /4-20 дюйма – 3 шт (на верхней, нижней и правой боковой панели)                                                                                                    |
| Температура<br>эксплуатации     | - 20~55°C                                                                                                    |
| Температура<br>хранения         | - 30~65°C                                                                                                    |

#### 5. Устранение неполадок

#### 5.1 Только черно-белое или монохромное изображение:

- (1) Проверьте настройки насыщенности, яркости и контрастности монитора.
- (2) Проверьте значение функции **Check Field**. Возможно, монитор настроен на отображение черных и белых составляющих сигнала или на отображение монохромного изображения.

#### 5.2 Отсутствие изображения после включения устройства

- 1) Убедитесь в целостности кабеля питания.
- (2) Убедитесь, что кабель питания подключен к устройству должным образом и с помощью стандартного адаптера. Если монитор работает от аккумулятора, проверьте уровень заряда аккумулятора.

#### 5.3 Отсутствует звук в наушниках

(1) Проверьте, отображается ли на дисплее звуковая панель. С помощью кнопки увеличьте громкость.

В случае возникновения других проблем обратитесь в сервисный центр.

★ Компания Feelworld оставляет за собой право изменять функции и характеристики устройства без предварительного уведомления пользователя.